## HOW TO ENTER A SKYWARD REQUISITION/AKA HOW TO ASK TO SPEND TAXPAYER FUNDS:

Please Note: You must be an approved PO user (sponsor; coach; department head; supervisor) to enter a Requisition. If you are not currently an approved PO user please contact your direct supervisor before proceeding.

First, go to the district's homepage (www.dcisd.org) and hover over "Staff" and then select "Skyward Employee"

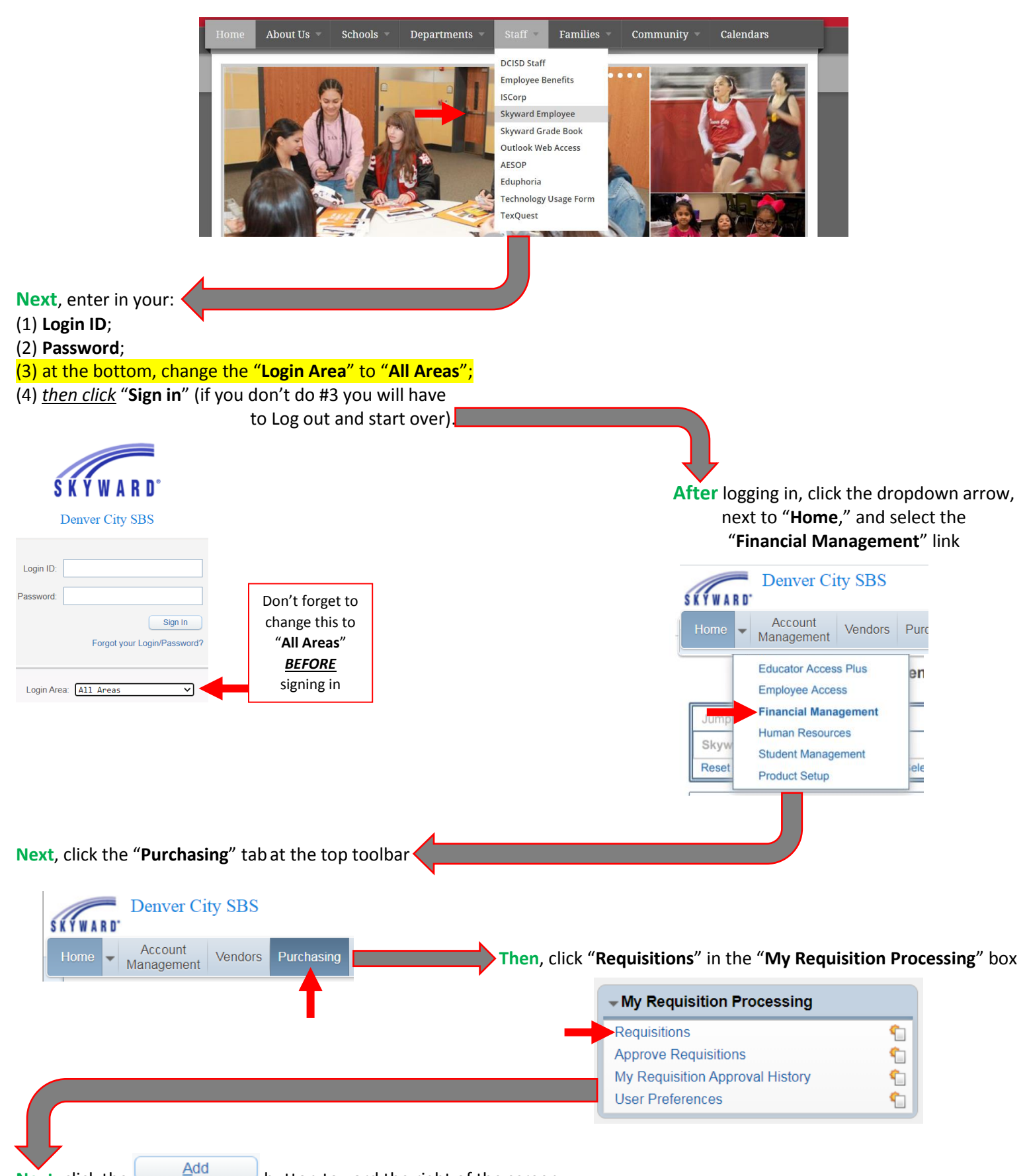

Next, click the

Then, the "Requisition Master Information" screen will open (this creates the Auditor's Report):

- 1) Ensure your "**Requisition Group**" is correct (if you're the sponsor/coach/department head for multiple activities)
- 2) Ensure the "**Fiscal Year**" is correct (district's fiscal year starts September 1<sup>st</sup>, so August transactions have to be coded to the prior fiscal year estimated August purchases are entered before the May cutoff date to encumber the funds).

**Requisition Master Information** 

| Requisition Setup Information |                                                                                                    |   |  |
|-------------------------------|----------------------------------------------------------------------------------------------------|---|--|
| Requisition Group:            | 990 - DISTRICTWIDE                                                                                                    | ~ |  |
| Fiscal Year:                  | 2020 - 2021 September 1, 2020 - August 31, 2021                                                                                                    | ~ |  |
|                               | <ul> <li>Account allocation by total requisition amount (YMA).</li> <li>Account allocation by each requisition detail line (YDA).</li> <li>This is a Blanket Requisition/Purchase Order.</li> </ul> |   |  |

## **Timesaver Tip:**

If you make frequent transactions at a specific vendor (Thriftway; Staples; Athletic Supply) and want to have one PO# to use multiple times throughout the year, select the box by "**This is a Blanket Requisition/ Purchase Order**." Just make sure you allocate enough funds so you don't have to enter a NEW requisition!

Afterwards, go down to the "Description" box and type the details of your purchase in <u>ALL CAPS</u>! Include quote numbers, date ranges, staff names, and other details that will be useful in identifying what and who the purchase is for.

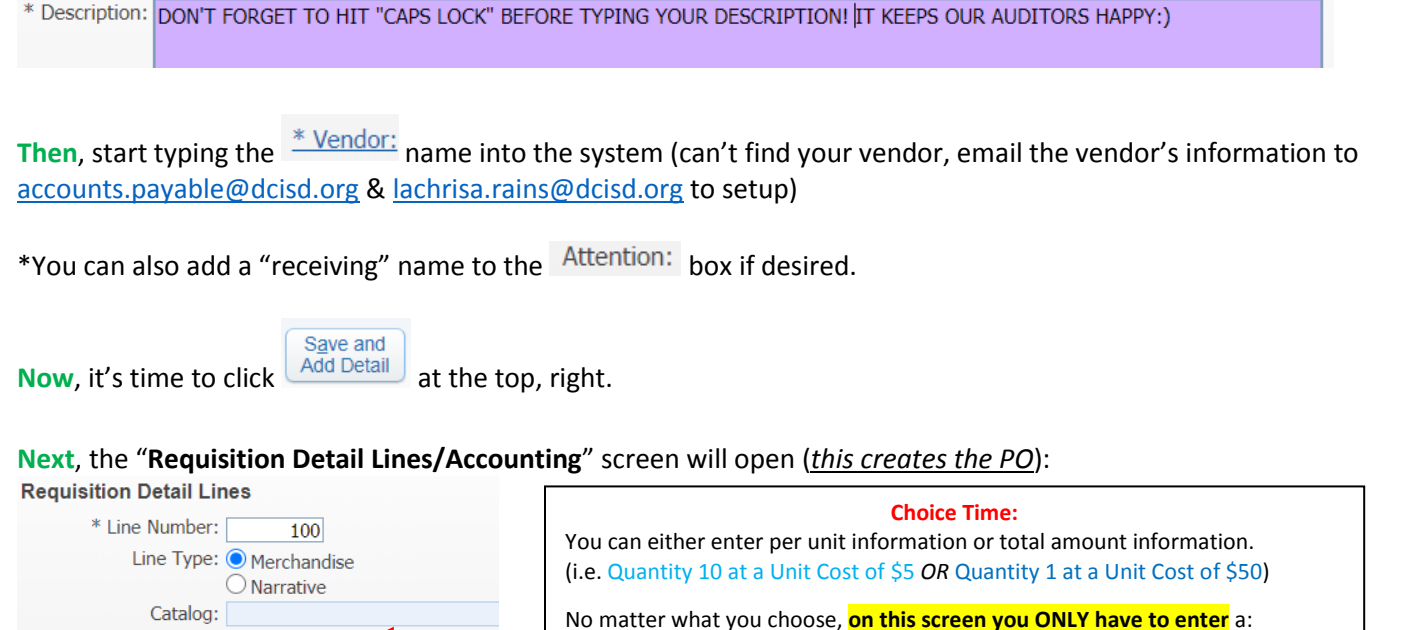

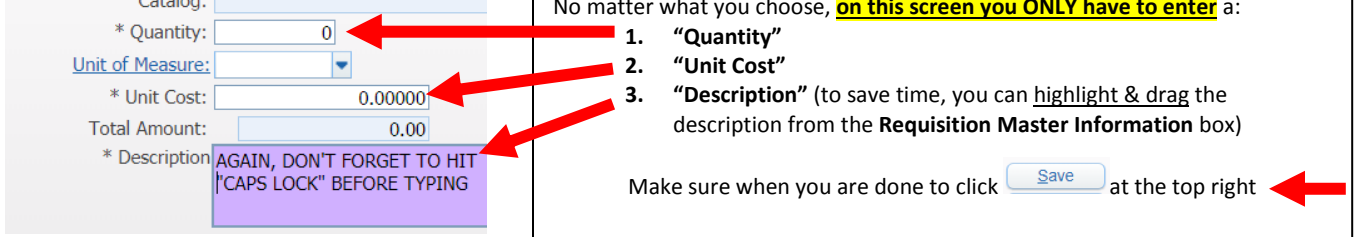

\*On the following screen, you can click Add to enter in additional info (i.e. estimated shipping/freight; additional quotes) \*\*NOTE: We all love a discount/coupon! If you have one, enter that amount in as a negative number to reduce the cost.

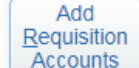

Next, click counts to assign account code(s). You can "check" multiple accounts and then allocate as appropriate by altering the <u>amount/percent</u> at the bottom of the screen. Just make sure you see: Amount Remaining: \$0.00 0.00%

| Then, click    | How to add a PDF attachment:<br>Attachments Add File<br>change the "Type" to "Attachments" | Pro Tips:<br>- If the Requisition "Status" is WIP (Work In Progress) that means it hasn't been submitted<br>to your supervisor for approval.                                                                                                    |  |
|----------------|--------------------------------------------------------------------------------------------|----------------------------------------------------------------------------------------------------|--|
| Submit For     | and drag and drop the PDF to<br>Choose File;<br>edit description as needed and click       | <ul> <li>- Quote→ Requisition→ Purchase Order→ Invoice→ Check Payment</li> <li>- Once your Requisition/REQ is approved you will receive a Skyward email which contains your PO# - use this number when placing orders (do not use the requisition number)</li> </ul>       |  |
| Finally, click | <u>Save</u><br>(NOTE: each invoice/receipt<br>needs to be an individual PDF)               | <ul> <li>Traveling sponsors: Enter 1 REQ in for student meals for the year by using the<br/>"Restaurant" vendor and a season travel meal amount</li> <li>Once product is received, email the PO# &amp; receipt/invoice to accounts.payable@dcisd.org<br/>to pay</li> </ul> |  |